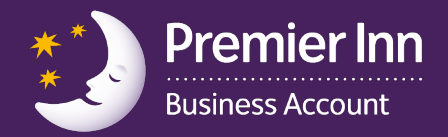

## Registering your account online

To start using your account, you'll need to first register it online. To do this visit **businessaccount.premierinn.com/register** where you will be asked to enter the unique account registration code that appears on the letter accompanying your welcome pack.

1 Go to **businessaccount.premierinn.com/register** and enter the unique code then click on 'Continue'.

| Premier In<br>Business Account                           | n                                                                                                    | v2.6.6.0                                                                                                    |  |  |
|----------------------------------------------------------|----------------------------------------------------------------------------------------------------|----------------------------------------------------------------------------------------------------|--|--|
| Register your account or card                            |                                                                                                    |                                                                                                    |  |  |
| To register, please enter your online registration code. |                                                                                                    |                                                                                                    |  |  |
| Registration code (*)                                    |                                                                                                    |                                                                                                    |  |  |
| (*) Denotes required field                               | Continue ►                                                                                                    |                                                                                                    |  |  |
|                                                          | Can't find your registration code?<br>If you're an account holder you can find your registration code in the left<br>If you're a cardholder you can find your registration code in the email y<br>If you're unable to locate your registration code then please <u>click here</u> | tter you received with your account welcome pack.<br>ou were sent to advise your card has been ordered.<br>to resend Registration Code |  |  |
| View Card Registration user guide                        |                                                                                                    |                                                                                                    |  |  |
| View Account Registration user guide                     |                                                                                                    |                                                                                                    |  |  |
| Contact us                                               |                                                                                                    |                                                                                                    |  |  |
| View FAQs                                                |                                                                                                    |                                                                                                    |  |  |
|                                                          |                                                                                                    |                                                                                                    |  |  |
| Privacy Policy Cookies Policy                            | Full Cifas Notice                                                                                                    | Need assistance? Click here to contact us                                                                                              |  |  |

2 You will then be asked to enter the answer to your memorable question from the application process.

| Premier Inn<br>Business Account                                                                           | ∼<br>√2.6.6.0                             |
|----------------------------------------------------------------------------------------------------|-------------------------------------------|
| Account registration question                                                                             |                                           |
| For security reasons please answer the following question:<br>What was the name of your first school? (*) | forgotten your answer?                    |
| (*) Denotes required field                                                                                | Continue 🕨                                |
| View Account Registration user guide<br>Contact us<br>View FAQs                                           |                                           |
|                                                                                                    |                                           |
| Privacy Policy Cookies Policy Full Cifas Notice                                                           | Need assistance? Click here to contact us |

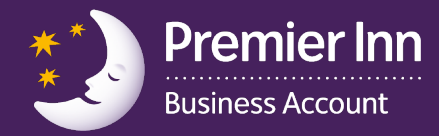

3 The next page will be the 'Login and security' details which need to be checked and any missing fields completed. Once you have completed this screen, click on 'submit registration'.

| Premier Inn<br>Business Account                                                                                                    |                                                                            |
|----------------------------------------------------------------------------------------------------|----------------------------------------------------------------------------|
| Login and security details                                                                                                    | v2.6.6.1                                                                   |
| Title (*)<br>First name (*)<br>Last name (*)<br>Email address (*)<br>Confirm email address (*)<br>Mobile number (?)<br>Land line number (?)<br>About you (*) |                                                                            |
| Login name (*) (?)                                                                                                    | OUse email address to login OChoose a different login name (specify below) |
| I would like to opt out of receiving invoices by post (?)                                                                                                    |                                                                            |
| I would like to receive a copy of my invoice in Excel format $\textcircled{\sc p}$                                                                           |                                                                            |
| I would like to receive account notifications by SMS (?)                                                                                                    | OAll ○None                                                                 |
| (*) Denotes required field Subr                                                                                                    | nit registration 🕨                                                         |
| Contact us<br>View FAQs                                                                                                    |                                                                            |
| Privacy Policy Cookies Policy Full Cifas Notice                                                                                                    | Need assistance? Click here to contact us                                  |

4 Your account is now activated and you will now also be registered to use the online management tools.

| Premier Inn<br>Business Account                                                                                                    | v2.6.6.0                                  |  |
|----------------------------------------------------------------------------------------------------|-------------------------------------------|--|
| Registration complete                                                                                                    |                                           |  |
| Congratulations! You have successfully registered your details to use the website.                                                                                                    |                                           |  |
| An email has been sent to the email address you specified containing your temporary password. During the first login you will be required to change this password fo security reasons.                                                                                             |                                           |  |
| If you provided us with cardholder details (including email address) during the application process then these cardholders will now be sent an email containing their<br>own registration code. As the account holder you will also receive a copy of this email for your records. |                                           |  |
| Please login here once you have received your temporary password.                                                                                                    |                                           |  |
| Contact us                                                                                                    |                                           |  |
| <u>View FAQs</u>                                                                                                    |                                           |  |
|                                                                                                    |                                           |  |
|                                                                                                    |                                           |  |
|                                                                                                    |                                           |  |
|                                                                                                    |                                           |  |
|                                                                                                    |                                           |  |
| Privacy Policy Cookies Policy Full Cifas Notice                                                                                                    | Need assistance? Click here to contact us |  |
|                                                                                                    |                                           |  |

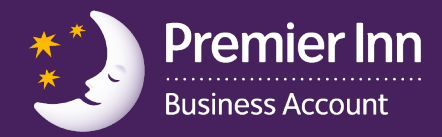

5 You will then receive a confirmation email with login details and temporary password to log into the online management tool.

| Premier Inn<br>Business Account                                                                                                    | Log in now >                                           |
|----------------------------------------------------------------------------------------------------|--------------------------------------------------------|
| Here<br>login                                                                                                    | e are your<br>details                                  |
| Hello,<br>Thank you for registering for your free<br>Premier Inn Business Account. Your<br>account is now up and running, and ready<br>to use at<br>www.businessaccount.premierinn.com<br>All you need to do now is log in using the<br>login ID and temporary password below.<br>When you first log in, you'll be prompted to<br>change your password and create a new<br>one that's easy to remember.<br>Here are the details you'll need:<br>Your login ID:<br>Your temporary password:<br>We hope you enjoy making the most of your<br>new Premier Inn Business Account.<br>Best wishes,<br>The Business Account<br>Membership Team | Account number<br>XXXXXXXXXXXXXXXXXXXXXXXXXXXXXXXXXXXX |

6 Once you click on the link, you will be asked to reset your password The new password should satisfy the following requirements:

- Must contain a minimum of 8 characters
- Must contain a maximum of 12 characters
- Must contain at least one upper case character
- Must contain at least one lower case character
- Must contain at least one numeric character

Once the account holder has registered their cards, all cardholders will receive a trigger email with their registration code. Any cards marked as 'My card', will be activated and ready to use with their registration details.